PerfectServe practitioner: mobile app Download Guide

## Android

| SAMSUNG               |                 |           |                |  |
|-----------------------|-----------------|-----------|----------------|--|
| •                     | 7               | ₩# 9% 8 3 | 3:48 PM        |  |
| ÷                     | Conversations   |           | +              |  |
| S                     | vnchronv        |           | 'esterday      |  |
| Ŭ                     | ynoniony        | ck GH I   | 11/11<br>1 NEW |  |
| Q                     | Conversations   | th, MD    | 11/11<br>1 NEW |  |
| C                     | Secure Calls    |           |                |  |
| ***                   | Contacts        | ortly.    |                |  |
|                       | On Call         | se in the | 10/19          |  |
| ළු                    | Patients        |           | 10/15          |  |
| 0                     | How I'm Reached |           |                |  |
| *                     | Status          | H ED R    |                |  |
| ß                     | SNAP Setup      |           |                |  |
| <b>Q</b> <sup>0</sup> | Settings        |           |                |  |
|                       |                 | ) =       |                |  |

See the top 5 things you can do with the app! **>>** 

## Downloading the PerfectServe practitioner mobile app

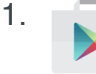

- Download the PerfectServe practitioner app or tap on the Play Store and search for "**PerfectServe**."
- 2. Tap "INSTALL" to begin the installation process.
- 3. Once installation is complete, tap "OPEN."
- To ensure the best possible experience, tap "ACCEPT" on the App Permissions screen.

## Log into the PerfectServe practitioner app

1. Sign in using your PerfectServe username and password.

|           | SAMSUNG<br>3199.4 10% 1 3:57 PM |
|-----------|---------------------------------|
|           | Synchrony                       |
| Secure Si | gn In                           |
| Userna    | me                              |
| Passw     | ord                             |
|           | SIGN IN                         |
|           | orgot Username or Password?     |
|           |                                 |

- If you do not have a PerfectServe username and password, contact your PerfectServe administrator.
- 2. You will be prompted to change your password and set a PIN during your initial login.
- 3. Next, you will select an identity verification question.
- 4. You are now live on the PerfectServe practitioner mobile app.

All personal information will remain confidential and secure, neither shared nor sold.